1. In the bottom right hand corner click on the world icon / "network" icon Then click on "eduSTAR" and click 'Connect'

| eduST/<br>Secure            | AR<br>ed<br>onnect automa            | tically                   | Connect               |  |
|-----------------------------|--------------------------------------|---------------------------|-----------------------|--|
|                             |                                      |                           |                       |  |
|                             |                                      |                           |                       |  |
| Network &<br>Change setting | Internet settir<br>ıs, such as makin | 1 <b>GS</b><br>g a connec | tion metered.         |  |
| <i>(ii.</i><br>WiFi         | 好<br>Flight mode                     | ((j)<br>Mobile<br>hotspot |                       |  |
|                             | へ <u>乾</u>                           | ⊐ €8 ⊄≫)                  | 9:50 AM<br>27/01/2022 |  |

2. Type in VSC followed by the backslash key "\" this is typically found directly above the return or enter key and is not to be confused with the forward slash /

Then substitute 'ABC0001' and type in <u>your</u> unique Student ID (Same as Compass) followed by your password

| Fr                     | nter voi                       | ur user nan                              | ne and pas            | sword                   |   |
|------------------------|--------------------------------|------------------------------------------|-----------------------|-------------------------|---|
| 1                      |                                | C0001                                    |                       | 511070                  |   |
|                        | VSCVAD                         | 0001                                     | <u>)</u> "            |                         |   |
|                        | •••••                          | ••••                                     |                       |                         | 6 |
| C                      | oppert                         | USILEURA                                 | tificate              |                         |   |
| 1                      |                                | aning a co                               | 2)                    |                         |   |
|                        |                                |                                          |                       |                         |   |
| C                      |                                | OK                                       |                       | Cancel                  |   |
| A C                    | auto iDi                       | ОК                                       | $\mathcal{I}$         | Cancel                  |   |
| Alle A                 | ex's iPł                       | OK                                       | $\mathcal{I}$         | Cancel                  |   |
| Alle A                 | ex's iPł                       | OK                                       |                       | Cancel                  |   |
| Alle A                 | ex's iPł                       | OK                                       |                       | Cancel                  |   |
| elle al                | ex's iPł                       | OK                                       |                       | Cancel                  |   |
| Arr. A                 | ex's iPł                       | OK                                       |                       | Cancel                  |   |
| ₫(i, A                 | ex's iPł                       | OK                                       |                       | Cancel                  |   |
| € <i>II</i> . A        | ex's iPł                       | OK                                       |                       | Cancel                  |   |
| Alter Al               | ex's iPł                       | OK<br>none                               | ings                  | Cancel                  |   |
| Networ                 | ex's iPł<br>k & In<br>ettings, | OK<br>none<br>ternet sett                | ings<br>ing a connect | Cancel<br>tion metered. |   |
| All Networ<br>Change s | ex's iPł<br>k & In<br>ettings, | OK<br>none<br>ternet sett<br>such as mak | ings<br>ing a connect | Cancel tion metered.    |   |
| Networ<br>Change s     | ex's iPf<br>k & In<br>ettings, | OK<br>none<br>ternet sett<br>such as mak | ings<br>ing a connec  | Cancel                  |   |

3. If prompted to Connect, click 'Connect'

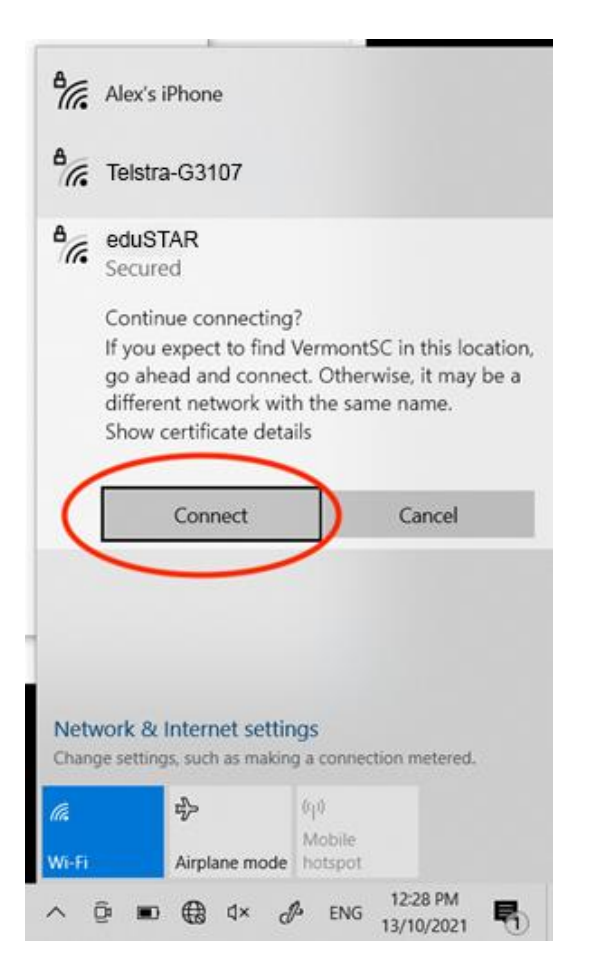

## 4. You are now connected !

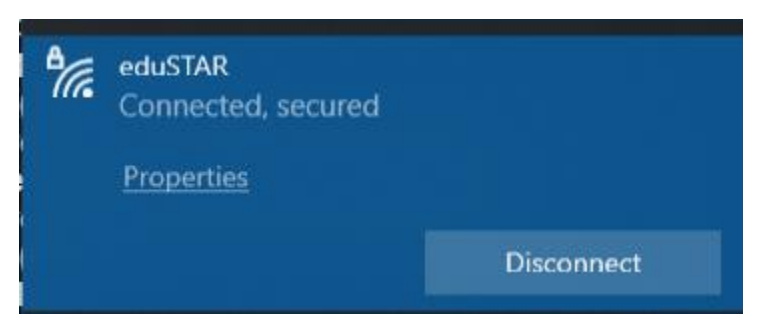